| Enter Part Code - abbreviated<br>description. If Part is specific t<br>one Client the Part Code enter<br>Client 'Part Code' prefix.                                                                                                    | o<br>F Enter Unit code or F2 to select Se<br>from list, Part default is EACH Su                                                                                                    | elect the Group and<br>ub-group for the Part               | Current Drawing Revi-<br>sion number and the<br>revision date<br>Custom field                                                                                                    | Enter date Part created— date<br>will automatically fill for new part<br>// Tick boxes in this area.                                                                                |
|----------------------------------------------------------------------------------------------------|----------------------------------------------------------------------------------------------------|------------------------------------------------------------|----------------------------------------------------------------------------------------------------|----------------------------------------------------------------------------------------------------|
| Enter Client Part number or<br>system automatically enters<br>the above part code                                                                                                    | Parts<br>Part Code:<br>Part Code:<br>Part Description:<br>Part Description:<br>Part Description:<br>Part Description:<br>Part Description:                                                                                                    | t <b>er a description of th</b><br>Orders Jobs Ruotes Used | Finish: Date Entered:                                                                                                    | Main Part—Box is ticked if this part is<br>the main part and/or contains other<br>components.                                                                                       |
| Enter a drawing number or reference<br>number to an attachment. Click on icon<br>to view.                                                                                                    | Client Part No: U Client Code:                                                                                                    | nit: Grp:                                                  | Main Part Serial No Is Active Not for Sale Stop PRD                                                                                                    | Active—Box is ticked to make the part<br>active in the system. Has to be active to<br>be place on orders.<br>Auto-update Cost Price—Allows for                                      |
| CNC File reference number                                                                                                    | CNC File No:                                                                                                    | Date:                                                      | STD / Custom Sample Date: Date Sell Price Sell Price Sell Price Date Sell Price Sell Price Sell Pri | mass updating cost pricing.<br><b>STD/Custom</b> —Standard or Custom part.                                                                                                    |
| Tick Boxes in this area.                                                                                                    | Loc:                                                                                                    | Part 🗖 Kit<br>ReOrd:                                       | Margin: RRP Qty Client Price                                                                                                    | Serial No—<br>Locked— Locked, cannot be edited                                                                                                    |
| Inventory—Tick to identify as Inventory<br>Auto Order—Tick box for Level 2 Parts ONLY to<br>be automatically added to 'Auto Order' list<br>when minimal stock levels are reached<br>Production—Enter details for Inventory and<br>Production control | C/On Hand: Max Level: Allocated: F<br>Client Orders: Con Order: Available: To Order: Planned: Con Order: Con Order: Con Orde | ill to Max Critical Weight T O Man C Pur                   | Calc Cost: C Pref<br>Calc Cost: C Istand<br>C Stand<br>Last Cost: C Avr<br>Avr Cost: Dick Parts                                                                                                    | Stop Production— If ticked, Production<br>of part has been stopped. Where the<br>company has single clock employees<br>only, they cannot clock onto jobs con-<br>taining this part. |
| Dummy Part—                                                                                                    |                                                                                                    |                                                            |                                                                                                    | Sample Only— Sample part.                                                                                                    |
| Kit—                                                                                                    |                                                                                                    | Field in th<br>Safety Le                                   | nis area<br>• <b>v—</b> Level to protect against fluctua                                                                                                    | tions in demand or supply                                                                                                    |
| Bin Location—The location of the inventory part.                                                                                                    |                                                                                                    | ReOrd— <sup>-</sup>                                        | <b>ReOrd</b> —The reorder is calculated when stock level falls below this level.                                                                                                    |                                                                                                    |
| <b>C/On Hand</b> — Number of parts in consignment stock<br><b>On Hand</b> —Number of parts in stock including the parts that are allocated.                                                                                                    |                                                                                                    | <b>Max Leve</b><br>ty to max                               | <b>Max Level</b> —Planned maximum allowable level. <b>Multi</b> —Enter number of Parts quanti-<br>ty to maximise Production runs .                                                                                                    |                                                                                                    |
| Allocated — Automatically enters number of parts allocated by Client Orders and Production<br>Order 'next level' parts but not despatched                                                                                                    |                                                                                                    | ion Lead Tim                                               | Lead Time—                                                                                                    |                                                                                                    |
| Client Orders – Number of Parts allocated to Client Orders                                                                                                    |                                                                                                    | On Order                                                   | On Order— Shows the number of parts currently on order.                                                                                                    |                                                                                                    |
| Forecast— Available—Number of Parts in stock that are available and NOT allocated to a Job<br>Used In—Number of parts selected part is a sub-part                                                                                                    |                                                                                                    | Planned-<br>Parts with<br>To Order                         | Planned—Level 2 Planned or required Parts but Job Ticket not created— <b>T</b> —Level 2<br>Parts with Job Tickets created<br><b>To Order</b> —Shows the number of Parts required to be ordered                                                                                                    |                                                                                                    |

**Build Tab**—Enter details of Bill of Materials including Material, Part and Sub-Contractors.

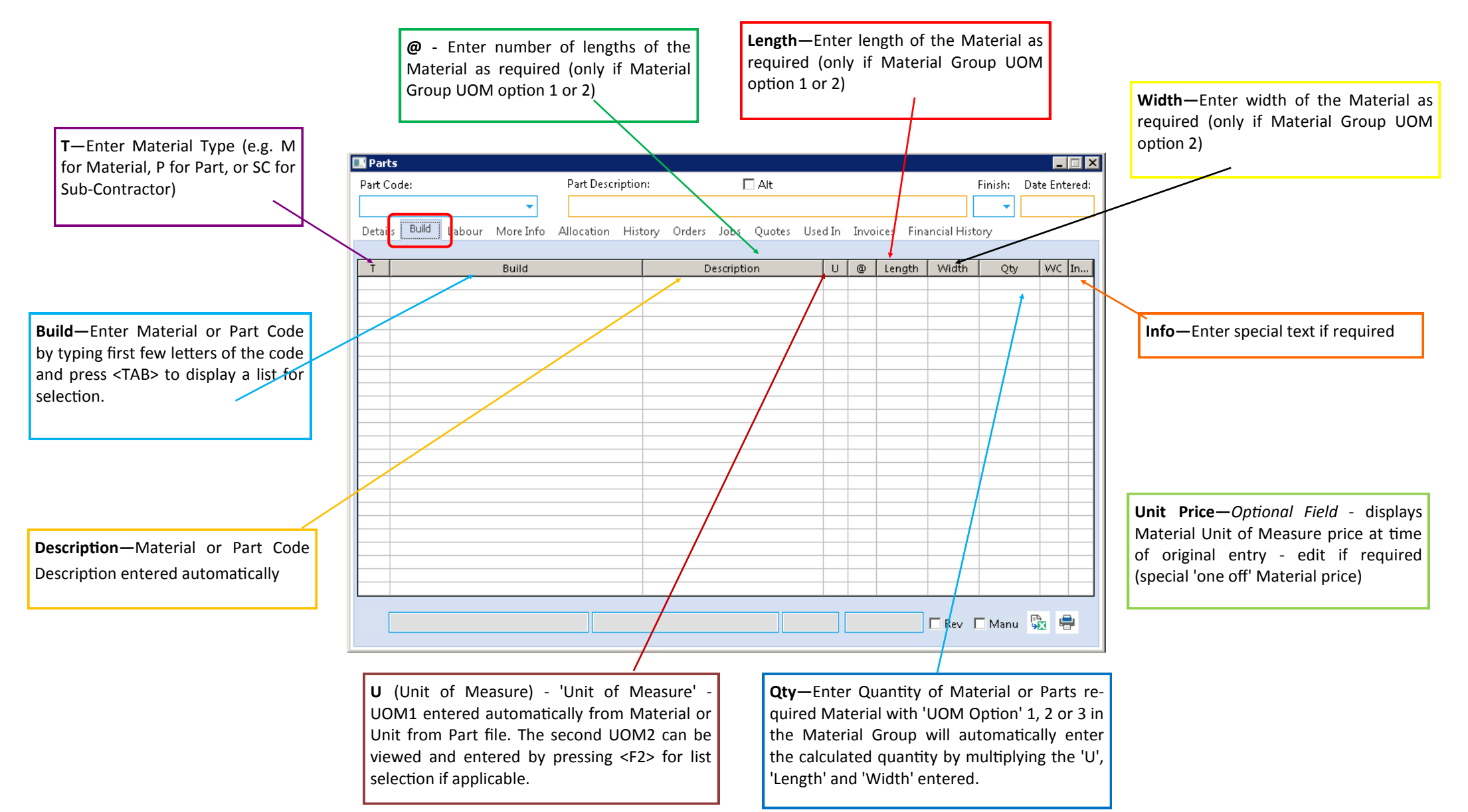

Labour Tab-Enter details of Labour content including Workcenters, 'Set-up' and 'Process' Times

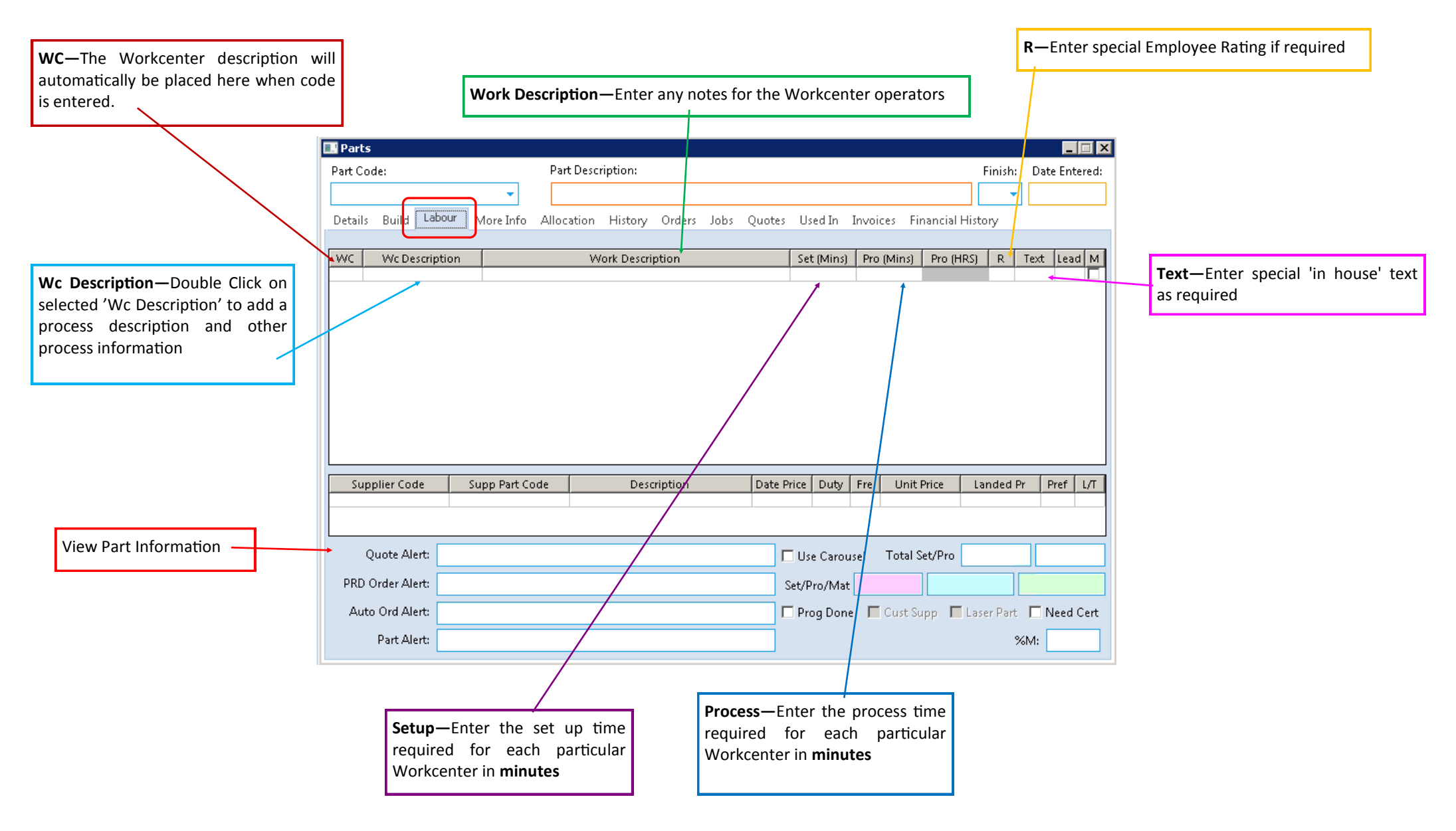

More Info Tab—Enter special text, account codes, and attach files.

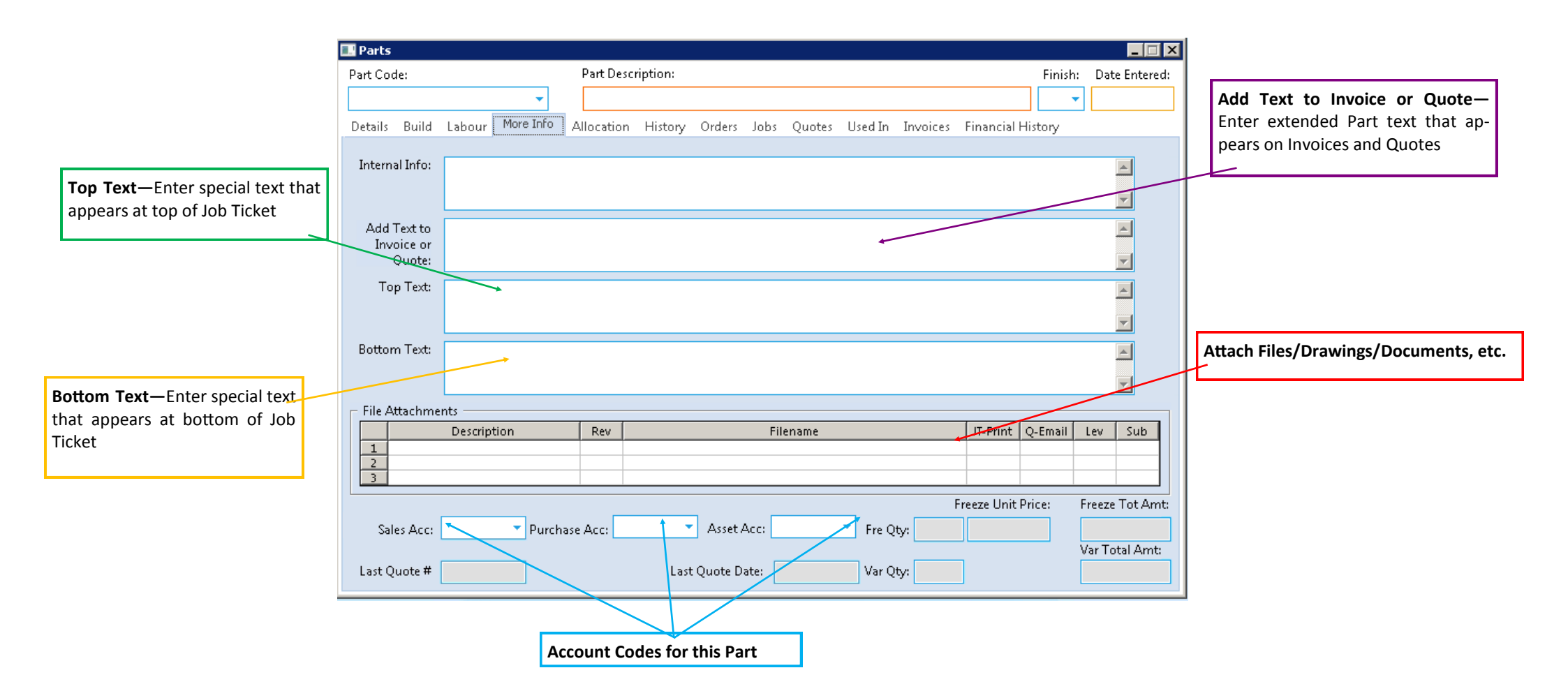